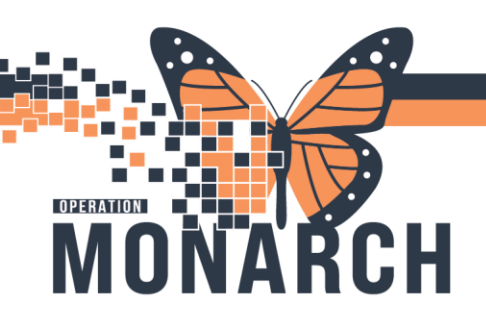

## BRIDGE TRANSFUSION ADMINISTRATION HOSPITAL INFORMATION SYSTEM (HIS)

### GENERATING REPORTS IN BRIDGE- UNIT CLERKS/CHARGE NURSES

#### **Start Transfusions Not Ended Reports**

- 1. Open Bridge from the Domain by clicking once (may take a minute to load)
- 2. Click Reports in the right-hand side

Bridge Medical Welcome T. Nurse 1 About Milk Mgmt Log Out Release Units Reports Patient ID 3. Select Start Transfusions Not Ended Bridge Medical REPORTS EXPORTS System Reports Select a report: Barcode Utilization for Transfusions by Point Of Care Barcode Utilization for Transfusions by User Blood Plasma Derivatives Blood Type Change Bottles Administered Breast Milk Barcode Compliance Breast Milk Errors Donor Breast Milk Log End Transfusions Outcome - Summary Expired Bottles Failed Login Report Multi-Unit Transfusion Activity Patient Donor Bottle Patient Wristband Scanning Compliance POC List with Details Start Transfusion Failures Start Transfusions Not Ended Start Transfusions Outcome - Summary Transfusion Administration Errors Transfusions by Date Transfusions by MRN Transfusions by User Transfusions with Reactions User Activity User Detail Activity Users by Point Of Care Vital Signs with Transfusion Information

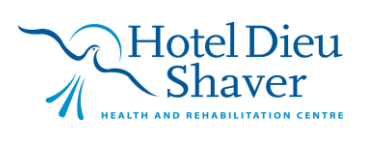

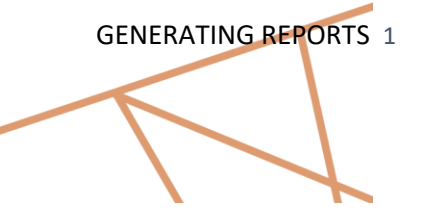

|                 |                  | 7                            |              |                            |        |                |            |                       |  |
|-----------------|------------------|------------------------------|--------------|----------------------------|--------|----------------|------------|-----------------------|--|
| OPERATION<br>MO |                  | H                            | BRIDGE       | <b>TRANSFU</b><br>HOSPITAL | INFORM | ADMI<br>MATION | NISTRAT    | Г <b>ION</b><br>(HIS) |  |
| 4. (            | Bridge           | Medical                      |              |                            |        |                |            |                       |  |
|                 | REPORTS EX       | (PORTS                       |              |                            |        |                |            |                       |  |
|                 | System Rep       | ports                        |              |                            |        |                |            |                       |  |
| 4. c            | Select a report: | Medical<br>Medical<br>KPORTS | ns Not Ended | HUSPITAL                   |        | Go             | N SYSTEIVI | (HI2)                 |  |

5. Enter the correct date/time period and your facility. Don't forget to change the date and time as they do not automatically populate.

Note: Date and time range will differ depending on the location and unit. For inpatient medical/surgical units, typical ranges are 0700-1900 and 1900-0700. Adjust accordingly.

| Bridge Medical                          |                  |   |  |  |  |  |  |  |  |
|-----------------------------------------|------------------|---|--|--|--|--|--|--|--|
|                                         |                  |   |  |  |  |  |  |  |  |
| Start Transfusions Not Ended Parameters |                  |   |  |  |  |  |  |  |  |
| *From:                                  | 10/14/2024 06:50 |   |  |  |  |  |  |  |  |
| *To:                                    | 10/15/2024 19:10 |   |  |  |  |  |  |  |  |
| Facility:                               |                  | ~ |  |  |  |  |  |  |  |
| POC(s):                                 |                  |   |  |  |  |  |  |  |  |
| Display Cancel                          |                  |   |  |  |  |  |  |  |  |
|                                         |                  |   |  |  |  |  |  |  |  |

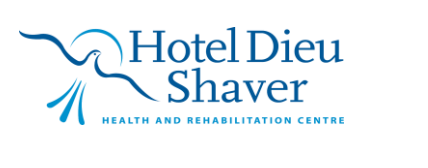

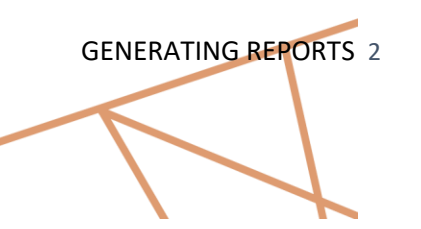

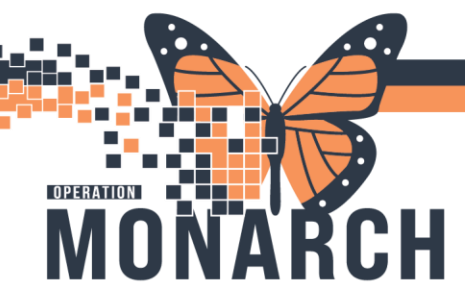

# BRIDGE TRANSFUSION ADMINISTRATION HOSPITAL INFORMATION SYSTEM (HIS)

6. A long list of locations or POCs (Points of Care) will display after selecting the facility. Units are divided into pods, go ahead and select all the pods in your unit.

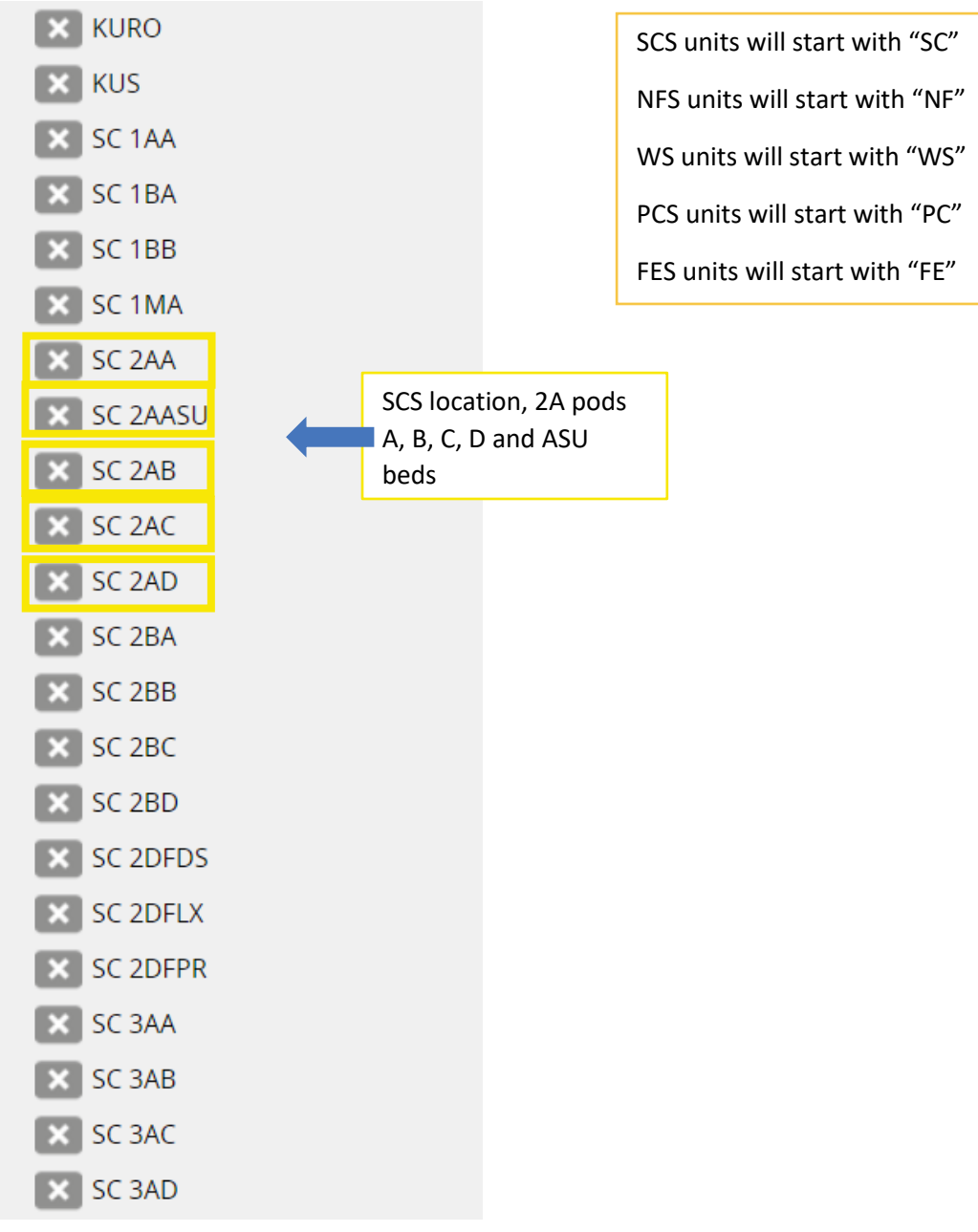

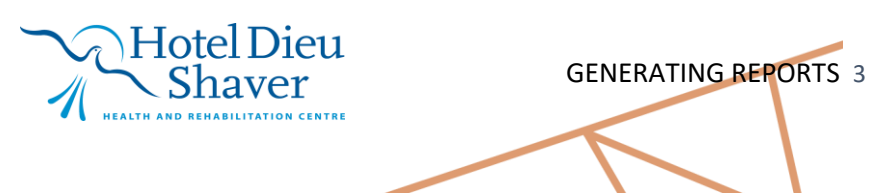

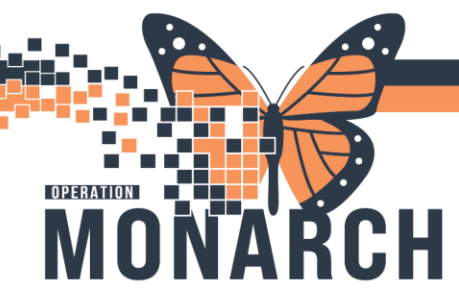

# BRIDGE TRANSFUSION ADMINISTRATION HOSPITAL INFORMATION SYSTEM (HIS)

7. A green checkmark indicates the locations or POCs (Points of Care) selected

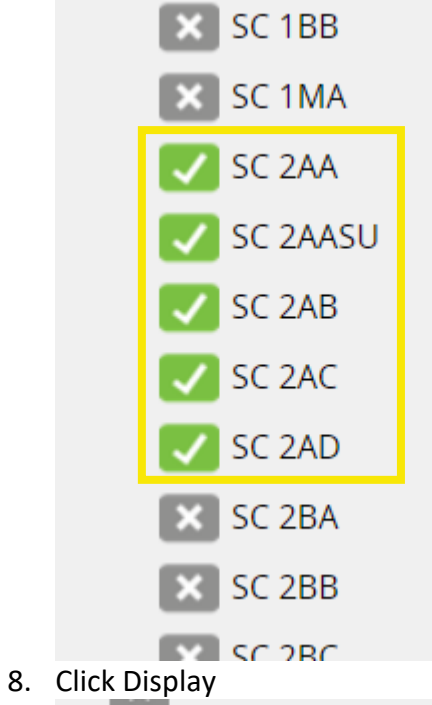

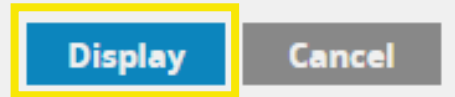

9. A report is generated. Patients with transfusions that have not been ended in Bridge will be listed. Stop here to view report. Remind nurse assigned to the patient to also end transfusion in Bridge. Continue with next steps to Print if desired.

| System R                         | eports                              |                     |          |             |                  |                  |      |             |
|----------------------------------|-------------------------------------|---------------------|----------|-------------|------------------|------------------|------|-------------|
| Select a report                  | Start Transfusions                  | Not Ended           | Go       |             |                  |                  |      |             |
| Main Repo                        | rt                                  |                     |          |             |                  |                  |      |             |
| Sta<br>(hos                      | <b>rt Transfusic</b><br>pital name) | ons Not Ended       |          |             |                  |                  |      |             |
| From:<br>For:<br>Start<br>Date/1 | All<br>Fime                         | To:<br>Patient Name | Location | Unit Number | Blood Product    | Donation<br>Type |      |             |
| User                             |                                     |                     |          |             |                  |                  |      |             |
| Iga                              | rahe                                | ealth               |          |             | ei Dieu<br>naver |                  | GENE | RATING REPO |

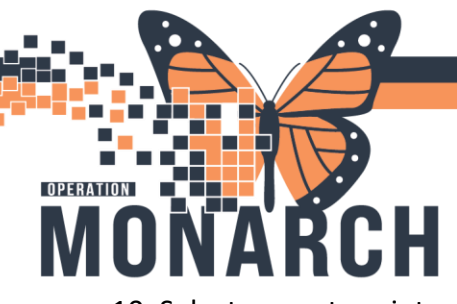

# BRIDGE TRANSFUSION ADMINISTRATION

HOSPITAL INFORMATION SYSTEM (HIS)

10. Select pages to print

| Print to PDF                           |                                                                  |                                                                   | × |
|----------------------------------------|------------------------------------------------------------------|-------------------------------------------------------------------|---|
| Page<br>Range:                         |                                                                  |                                                                   |   |
| All P                                  | iges<br>t Pages                                                  |                                                                   |   |
| Fror                                   | n:                                                               |                                                                   |   |
| Print                                  | D:                                                               |                                                                   |   |
| PDF:<br>The viewe                      | must export to Pl                                                | DF to print. Choose the                                           |   |
| Print optio<br>document<br>reader inst | n from the PDF rea<br>is opened. Note: Y<br>alled to print. (eg. | ader application once the<br>You must have a PDF<br>Adobe Reader) |   |
|                                        |                                                                  |                                                                   |   |
|                                        |                                                                  | Export                                                            | t |

#### 11. Click Export

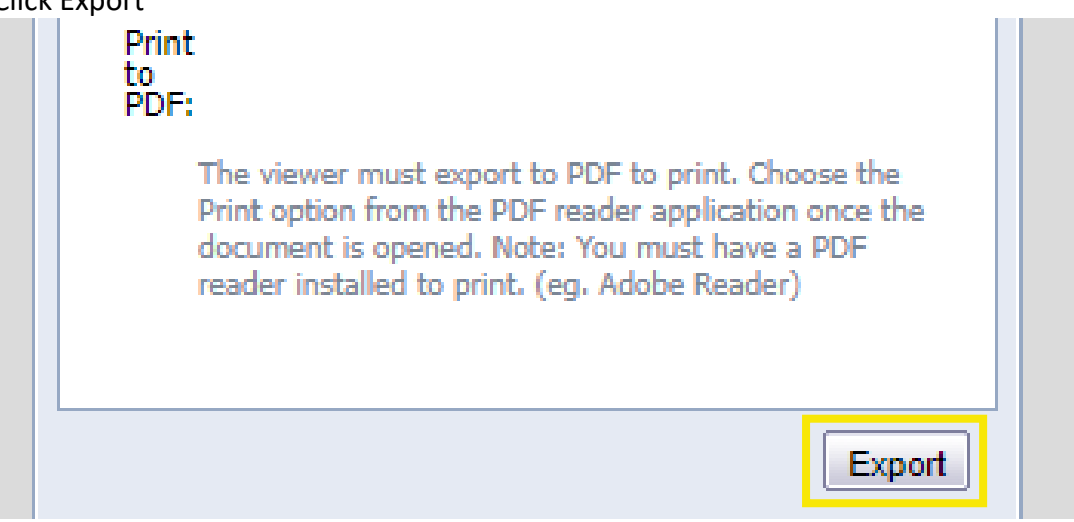

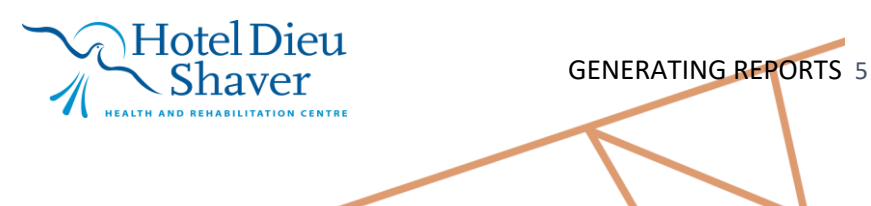

# DEFERATION MONARCH

# BRIDGE TRANSFUSION ADMINISTRATION HOSPITAL INFORMATION SYSTEM (HIS)

12. Open the exported document

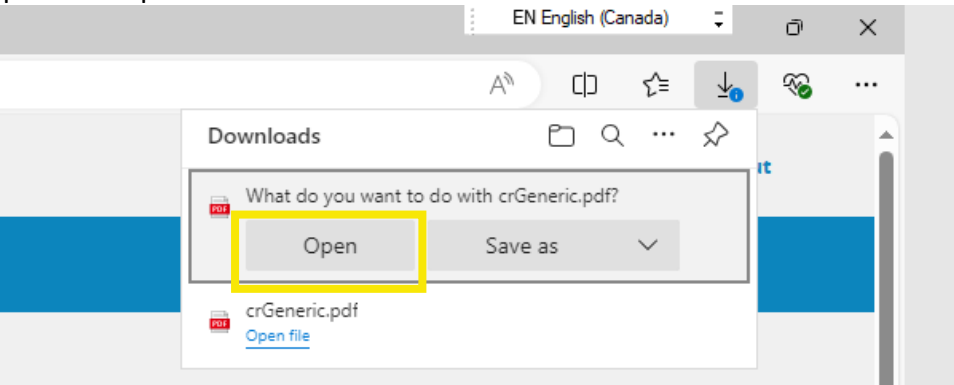

#### 13. PDF file opens. Select printer and click Print

|              | Select Report ×                          | crGeneric.pdf X                       | +                          |                                              |                            |        |          |             |               |                                 |
|--------------|------------------------------------------|---------------------------------------|----------------------------|----------------------------------------------|----------------------------|--------|----------|-------------|---------------|---------------------------------|
| $\leftarrow$ | C i File   C:/Users/oridan/AppD          | Data/Local/Temp/MicrosoftEdgeDownload | s/4607d139-004a            | -460d-8c20-06e2e                             | 27fbc18/crGener            | ic.pdf |          |             |               |                                 |
| 4            | Print ?<br>Total: 1 sheet of paper       |                                       | Start Ti                   | ansfusions No                                | ot Ended                   |        |          |             |               |                                 |
|              | Printer                                  |                                       | (hospital<br>From:<br>For: | name)<br>All                                 |                            | To:    |          | Prepared E  | iy: RN1       |                                 |
| ľ            | Copies                                   |                                       | Start<br>Date/Time         | I                                            | Patient Name               |        | Location | Unit Number | Blood Product | Donation<br>Type                |
|              | 1                                        |                                       | User                       |                                              |                            |        |          |             |               |                                 |
|              | Portrait                                 |                                       |                            |                                              |                            |        |          |             |               |                                 |
|              | O Landscape                              |                                       |                            |                                              |                            |        |          |             |               |                                 |
|              | Pages                                    |                                       |                            |                                              |                            |        |          |             |               |                                 |
|              | O All                                    |                                       |                            |                                              |                            |        |          |             |               |                                 |
|              | e.g. 1-5, 8, 11-13                       |                                       |                            |                                              |                            |        |          |             |               |                                 |
|              | Print on both sides                      |                                       |                            |                                              |                            |        |          |             |               |                                 |
|              | Print on one side $\checkmark$           |                                       |                            |                                              |                            |        |          |             |               |                                 |
|              | More settings 🗸                          |                                       |                            |                                              |                            |        |          |             |               |                                 |
|              | Print using system dialog (Ctrl+Shift+P) |                                       |                            |                                              |                            |        |          |             |               |                                 |
|              |                                          |                                       |                            |                                              |                            |        |          |             |               |                                 |
|              |                                          |                                       |                            |                                              |                            |        |          |             |               |                                 |
|              |                                          |                                       |                            |                                              |                            |        |          |             |               |                                 |
|              |                                          |                                       | Report:<br>File:           | Start Transfusions N<br>Start Transfusions N | lot Ended<br>lot Ended.rpt |        |          |             |               | 10/17/2024 10:32<br>Page 1 of 1 |
|              |                                          |                                       |                            |                                              |                            |        |          |             |               |                                 |
|              |                                          |                                       |                            |                                              |                            |        |          |             |               |                                 |
|              |                                          |                                       |                            |                                              |                            |        |          |             |               |                                 |
|              | Print Cancel                             |                                       |                            |                                              |                            |        |          |             |               |                                 |
|              |                                          |                                       |                            |                                              |                            |        |          |             |               |                                 |

#### 14. Close and Exit

15. Ensure the nurses on the unit review the report and that transfusions are ended in Bridge.

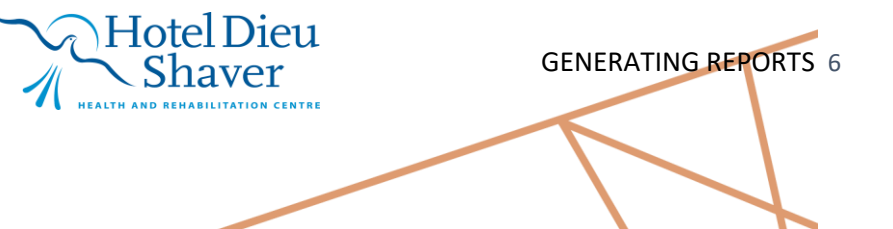